# 

ERP Web Financeiro/ Contas a Pagar Cadastro de Classificação Financeira e Tipo de Títulos a Pagar

**FINWEBPAG01V1** 

| í       | Ín             | lia         |             |              |             |               |              |             |              |              |            |             |              |             |           |            |  |  |     |   |
|---------|----------------|-------------|-------------|--------------|-------------|---------------|--------------|-------------|--------------|--------------|------------|-------------|--------------|-------------|-----------|------------|--|--|-----|---|
|         |                | JIC         | e           |              |             |               |              |             |              |              |            |             |              |             |           |            |  |  |     |   |
| (       | Obje           | etivo       |             |              |             |               |              |             |              |              |            |             |              |             |           |            |  |  | 3   |   |
|         | ۸ho            |             |             | ifica        |             | fin           | - <b>-</b> - | oiro        | <u>а т</u> і | <b>n</b> o o | 4~ 0       | onte        |              | Joar        | - r       |            |  |  | . 1 |   |
| <u></u> | 408            | <u>s Ci</u> | <u>ass</u>  |              | içac        | <u>)     </u> | ance         |             | <u>e 11</u>  | <u>po c</u>  | <u> </u>   | <u>Onta</u> | <u>a a r</u> | <u>-aya</u> | <u>ar</u> |            |  |  | 4   |   |
| (       | Cad            | <u>astr</u> | <u>o Si</u> | nté          | <u>tico</u> | <u>de l</u>   | Déb          | <u>itos</u> |              |              |            |             |              |             |           |            |  |  | 8   |   |
| (       | Cad            | <u>astr</u> | <u>o de</u> | <u>e Tip</u> | <u>oo d</u> | e Tí          | tulo         | <u>s</u>    |              |              |            |             |              |             |           |            |  |  | 10  | ) |
| `       | línc           |             | dol         | Emr          | orec        | 2 20          |              | dae         | tro          | to T         | ino        | do T        | -<br>ítul    | 08.2        | Da        | aar        |  |  | 12  | , |
| -       | <u>v in ic</u> | <u>uio</u>  |             |              | <u>лез</u>  | <u>a ac</u>   | <u>) Ca</u>  | <u>uas</u>  |              |              | <u>ipo</u> |             | itur         | 030         | <u></u>   | <u>yar</u> |  |  | 12  | - |
|         |                |             |             |              |             |               |              |             |              |              |            |             |              |             |           |            |  |  |     |   |
|         |                |             |             |              |             |               |              |             |              |              |            |             |              |             |           |            |  |  |     |   |
|         |                |             |             |              |             |               |              |             |              |              |            |             |              |             |           |            |  |  |     |   |
|         |                |             |             |              |             |               |              |             |              |              |            |             |              |             |           |            |  |  |     |   |
|         |                |             |             |              |             |               |              |             |              |              |            |             |              |             |           |            |  |  |     |   |
|         |                |             |             |              |             |               |              |             |              |              |            |             |              |             |           |            |  |  |     |   |
|         |                |             |             |              |             |               |              |             |              |              |            |             |              |             |           |            |  |  |     |   |
|         |                |             |             |              |             |               |              |             |              |              |            |             |              |             |           |            |  |  |     |   |
|         |                |             |             |              |             |               |              |             |              |              |            |             |              |             |           |            |  |  |     |   |
|         |                |             |             |              |             |               |              |             |              |              |            |             |              |             |           |            |  |  |     |   |
|         |                |             |             |              |             |               |              |             |              |              |            |             |              |             |           |            |  |  |     |   |
|         |                |             |             |              |             |               |              |             |              |              |            |             |              |             |           |            |  |  |     |   |
|         |                |             |             |              |             |               |              |             |              |              |            |             |              |             |           |            |  |  |     |   |
|         |                |             |             |              |             |               |              |             |              |              |            |             |              |             |           |            |  |  |     |   |
|         |                |             |             |              |             |               |              |             |              |              |            |             |              |             |           |            |  |  |     |   |
|         |                |             |             |              |             |               |              |             |              |              |            |             |              |             |           |            |  |  |     |   |
|         |                |             |             |              |             |               |              |             |              |              |            |             |              |             |           |            |  |  |     |   |
|         |                |             |             |              |             |               |              |             |              |              |            |             |              |             |           |            |  |  |     |   |
|         |                |             |             |              |             |               |              |             |              |              |            |             |              |             |           |            |  |  |     |   |
|         |                |             |             |              |             |               |              |             |              |              |            |             |              |             |           |            |  |  |     |   |

## 

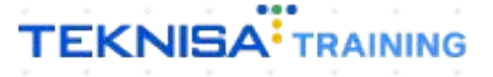

## Objetivo

Este manual tem por objetivo auxiliar no cadastro de classificação financeira e tipo de conta a pagar. A classificação financeira é um detalhamento sintético do tipo de contas a pagar ou a receber. O tipo de títulos a pagar está relacionado às taxas que a empresa tem a pagar.

## Abas Classificação financeira e Tipo de conta a pagar

1. Selecione o menu superior (Imagem 1) no canto superior esquerdo.

|                                                                                                    | × +                         |                  |                             |                                                  |                                   |                    |    |                     |                             | × -           |           |
|----------------------------------------------------------------------------------------------------|-----------------------------|------------------|-----------------------------|--------------------------------------------------|-----------------------------------|--------------------|----|---------------------|-----------------------------|---------------|-----------|
| · → C                                                                                                   | erp.teknisa.com//#/produc   | t#dashboard      |                             |                                                  |                                   |                    |    | 0                   | Ê                           | ☆ □           | 1 🛎       |
| 9 04/05                                                                                                 | - Virada Web - Pebbian      |                  |                             |                                                  |                                   |                    |    | Access Control Atua | alizar Tradução             | 2.20.1 ( DB 1 | /ersion - |
| esa: 01 - Teknisa - Virada אין אין אין אין אין אין אין אין אין אין                                      | Mobile - Pebbian            |                  |                             | Vencimento: De                                   | 31/08/2023 a                      | té 04/09/2023      |    |                     |                             |               |           |
| nanceiro Fiscal Pedid                                                                                   | os Documentos Fiscais       | Produção         |                             |                                                  |                                   |                    |    |                     |                             |               |           |
| Recebimentos - Vencidos                                                                                 | Recebimentos em Al          | perto Recebiment | os - Baixados               | Pagamentos - Veno                                | idos                              | Pagamentos em Aber | to | Pagamentos -        | Baixados (Dia)              |               |           |
| Δ                                                                                                    | £5 S                        |                  | 0                           | Δ                                                | 1                                 |                    | Ω  |                     | 0                           |               |           |
| <u> </u>                                                                                                |                             |                  | •                           |                                                  |                                   | <u>e</u>           | •  |                     |                             |               |           |
| Títulos a Receber                                                                                       | - Em Aberto                 |                  |                             | → Títulos a Pa                                   | gar - Em Al                       | berto              |    |                     |                             |               |           |
| Vencimento CNPJ/C                                                                                       | PF Cliente                  | Parc.            | Valor Líq.                  | Vencimento                                       | CNPJ/CPF                          | Fornecedor         |    | Parc.               | Valor Líq.                  |               |           |
|                                                                                                    |                             |                  |                             |                                                  |                                   |                    |    |                     |                             |               |           |
|                                                                                                    |                             |                  |                             |                                                  |                                   |                    |    |                     |                             |               |           |
|                                                                                                    |                             |                  |                             |                                                  |                                   |                    |    |                     |                             |               |           |
|                                                                                                    |                             |                  |                             |                                                  |                                   |                    |    |                     |                             |               |           |
|                                                                                                    |                             |                  |                             |                                                  |                                   |                    |    |                     |                             |               |           |
| - ←                                                                                                    | 1/0                         |                  | $\rightarrow$ $\rightarrow$ | ⊮ ←                                              |                                   | 1/0                |    |                     | $\rightarrow$ $\rightarrow$ |               |           |
| - ←<br>Divisão de Receitas                                                                              | 1/0                         |                  | $\rightarrow$ $\rightarrow$ | I← ←<br>Divisão de De                            | spesas                            | 1/0                |    |                     | $\rightarrow$ $\rightarrow$ |               |           |
| - ←<br>Divisão de Receitas                                                                              | <b>1/0</b><br>ipo de Título |                  | <b>→</b> →                  | I← ←<br>Divisão de De<br>Títulos a Pagar/Pagos p | <b>spesas</b><br>r Tipo de Título | 1/0                |    |                     | $\rightarrow$ $\rightarrow$ | l.            |           |
| -<br>Divisão de Receitas<br>Aulos a Receber/Recebidos por Ti                                            | <b>1/0</b><br>ipo de Título |                  | $\rightarrow \rightarrow$   | I← ←<br>Divisão de De<br>Títulos a Pagar/Pagos p | spesas<br>r Tipo de Título        | 1/0                |    |                     | $\rightarrow$ $\rightarrow$ |               |           |
| <ul> <li>→</li> <li>Divisão de Receitas</li> <li>tulos a Receber/Recebidos por Ti</li> <li>→</li> </ul> | 1/0<br>ipo de Título        |                  | <b>→</b> →I                 | I← ←<br>Divisão de De<br>Títulos a Pagar/Pagos p | spesas<br>r Tipo de Título        | 1/0                |    |                     | $\rightarrow$ $\rightarrow$ |               |           |

Imagem 1 – Menu Superior

2. Na **barra de pesquisa** (Imagem 2) digite "Classificação Financeira" e selecione o resultado correspondente.

| S ERP × +                                                                       |                       |                           |                                      |                                  |                      |                     |                   | ~ - 🗆 ×                        |
|---------------------------------------------------------------------------------|-----------------------|---------------------------|--------------------------------------|----------------------------------|----------------------|---------------------|-------------------|--------------------------------|
| $\leftarrow$ $\rightarrow$ C $\cong$ pebbianerp.teknisa.com//#/product#dashboar | rd                    |                           |                                      |                                  |                      |                     | r i               | ¥ 🛛 😩 :                        |
| Operador Virador Pebbian                                                        |                       |                           |                                      |                                  |                      | Access Control Atus | lizar Tradução 2. | ER<br>20.1 ( DB Version - 7395 |
| 04/09/2023<br>0001 - Teknisa - Virada Web - Pebbian                             |                       |                           | Vencimento:                          | De 31/08/2023 :                  | até 04/09/2023       |                     |                   | ۲                              |
| CLASSIFICACAQ FINANCEIRA                                                        | ecebimentos -<br>Dia) | - Baixados                | Pagamentos - Ve                      | ncidos                           |                      | Pagamentos -        |                   |                                |
| <b>Classificação Financeira</b><br>Parametrização » Financeiro                  | ß                     | 0                         |                                      | 1                                |                      | ß                   |                   |                                |
|                                                                                 |                       | Valor Líq.                | ☐→ Títulos a<br>Vencimento           | Pagar - Em A<br>CNPJ/CPF         | Aberto<br>Fornecedor | Parc.               | Valor Líq.        |                                |
|                                                                                 |                       |                           |                                      |                                  |                      |                     |                   |                                |
|                                                                                 |                       | $\rightarrow \rightarrow$ | $\mapsto$ $\leftarrow$               |                                  |                      |                     |                   |                                |
|                                                                                 |                       |                           | Divisão de l<br>Títulos a Pagar/Pago | Despesas<br>s por Tipo de Titulo |                      |                     |                   |                                |
| 8                                                                               |                       |                           |                                      |                                  |                      |                     |                   |                                |
|                                                                                 |                       |                           |                                      |                                  |                      |                     |                   |                                |

Imagem 2 - Barra de pesquisa

#### TEKNISA

Para facilitar o processo, você pode realizar as operações descritas neste manual em duas telas simultâneas.

3. Clique com o botão direito em cima da aba **ERP** (Imagem 3) do navegador.

| 🔯 ERP                     | × +                                       | v              | - 0 ×                   |
|---------------------------|-------------------------------------------|----------------|-------------------------|
| <br>C A nobbiana          | orn Jakniza.com / fin /#/Fin#9/25cont 320 | ┢ ☆            | I 🗶 :                   |
| E 🔯 Classificação Finance | ielra<br>- Virada Web - Pebblan           | Access Control | EIN<br>2.97.0 Favoritos |
| Código                    | Descrição                                 |                |                         |
| 000001                    | DESPESAS BANCARIAS                        |                |                         |
| 000002                    | DESPESAS ADMINISTRATIVAS                  |                |                         |
| 000003                    | MÃO DE OBRA                               |                |                         |
| 000004 (m)                | SERVIÇOS                                  |                |                         |
| 000005                    | IMPOSTOS                                  |                |                         |
| 000006                    | INSUMOS                                   |                |                         |
| 000007                    | EMPRESTIMO                                |                |                         |
| 000008                    | RECEITAS                                  |                |                         |
| 000009                    | Validação 02                              |                |                         |
|                           |                                           |                |                         |
|                           |                                           |                |                         |
|                           |                                           |                |                         |
|                           |                                           |                |                         |
|                           |                                           |                |                         |
|                           |                                           |                | •                       |
|                           | Adicionar                                 |                |                         |
|                           |                                           |                |                         |
|                           |                                           |                |                         |

Imagem 3 – ERP

#### 4. Selecione opção **Duplicar** (Imagem 4) para aparecer a página duplicada.

| E    | Nova guia à direita                                             |        |                                           | Ť              |               |
|------|-----------------------------------------------------------------|--------|-------------------------------------------|----------------|---------------|
| -    | Adicionar guia à lista de leitura                               |        | /fin#%2Fger08200_classificacao_financeira | ピ ☆            | •             |
| 4    | Adicionar guia ao novo grupo<br>Mover guia para uma nova janela |        |                                           | Access Control | FIN<br>2.97.0 |
| dig  | Recarregar                                                      | Ctrl+R | Descrição                                 |                |               |
|      | Duplicar                                                        | ┛┛     | DESPESAS BANCARIAS                        |                |               |
| 000  | Desativar som do site                                           |        | S ADMINISTRATIVAS                         |                |               |
| 000  | Fechar                                                          | Ctrl+W | MÃO DE OBRA                               |                |               |
| 000  | Fechar outras guias<br>Fechar guias à direita                   |        | SERVIÇOS                                  |                |               |
| 0005 |                                                                 |        | IMPOSTOS                                  |                |               |
| 0006 |                                                                 |        | INSUMOS                                   |                |               |
| 0007 |                                                                 |        | EMPRESTIMO                                |                |               |
| 8000 |                                                                 |        | RECEITAS                                  |                |               |
| 0009 |                                                                 |        | Validação 02                              |                |               |
|      |                                                                 |        |                                           |                |               |
|      |                                                                 |        |                                           |                |               |
|      |                                                                 |        |                                           |                |               |
|      |                                                                 |        |                                           |                |               |
|      |                                                                 |        |                                           |                | (             |
|      |                                                                 |        | 0                                         |                |               |
|      |                                                                 |        | Adicionar                                 |                |               |
|      |                                                                 |        |                                           |                |               |

Imagem 4 – Duplicar

5. Selecione o menu superior (Imagem 5) no canto superior esquerdo.

| A               |                               |                                          |           |  |  |                | -            | 0       |
|-----------------|-------------------------------|------------------------------------------|-----------|--|--|----------------|--------------|---------|
| ERP             | X IN ERP                      | × +                                      |           |  |  | ~              |              |         |
| → C Ĥ p         | ebbianerp.teknisa.com//fin/#/ | fin#%2Fger08200_classificacao_financeira |           |  |  | 6 \$           |              | -       |
| Clas<br>04/09/2 | - Virada Web - Pebbian        |                                          |           |  |  | Access Control | FII<br>2.97. | .0<br>F |
| Código          |                               | Descrição                                |           |  |  |                |              |         |
| 000001          |                               | DESPESAS BANCARIAS                       |           |  |  |                |              |         |
| 000002          |                               | DESPESAS ADMINISTRATIVAS                 |           |  |  |                |              |         |
| 000003          |                               | MÃO DE OBRA                              |           |  |  |                |              |         |
| 000004          |                               | SERVIÇOS                                 |           |  |  |                |              |         |
| 000005          |                               | IMPOSTOS                                 |           |  |  |                |              |         |
| 000006          |                               | INSUMOS                                  |           |  |  |                |              |         |
| 000007          |                               | EMPRESTIMO                               |           |  |  |                |              |         |
| 80000           |                               | RECEITAS                                 |           |  |  |                |              |         |
| 000009          |                               | Validação 02                             |           |  |  |                |              |         |
|                 |                               |                                          |           |  |  |                |              |         |
|                 |                               |                                          |           |  |  |                |              |         |
|                 |                               |                                          |           |  |  |                |              |         |
|                 |                               |                                          |           |  |  |                |              |         |
|                 |                               |                                          |           |  |  |                |              |         |
|                 |                               |                                          |           |  |  |                |              | (       |
|                 |                               |                                          | 0         |  |  |                |              |         |
|                 |                               |                                          | Adicionar |  |  |                |              |         |
|                 |                               |                                          |           |  |  |                |              |         |

Imagem 5 – Menu Superior

6. Na **barra de pesquisa** (Imagem 6) digite "Tipo de Títulos a Pagar " e selecione o resultado correspondente.

| THE ERP X THE ERP                                                                                   | x +                                  | , -∂ ×            |
|----------------------------------------------------------------------------------------------------|--------------------------------------|-------------------|
| $\leftarrow \rightarrow C$                                                                          | %2Fger08200 classificação financeira | i∂ ☆ <b>∏ ≗</b> ; |
| Operador Virador Pebbian<br>04/09/2023<br>0001 - Teknisa - Virada Web - Pebbian                     | 0                                    | Access Control    |
| Trocar Unidade                                                                                      | S BANCARIAS                          |                   |
| TIPO DE TITULOS A PAGAR<br>Tipo de Títulos a Pagar<br>Parametrização × Financeiro × Títulos a Pagar | S AD INNISTRATIVAS<br>OBR<br>5<br>5  |                   |
|                                                                                                    | s<br>IMO                             |                   |
|                                                                                                    | 02                                   |                   |
|                                                                                                    |                                      |                   |
| 0                                                                                                   | Aliconar                             |                   |

Imagem 6 – Barra de pesquisa

7. Na **tela de filtro** (Imagem 7), você pode diretamente aplicar filtro sem inserir informações.

| 🏚 ERP                                | × 🄯 ERP                                            | × +                           |                          | ~ - 0 ×                                               |
|--------------------------------------|----------------------------------------------------|-------------------------------|--------------------------|-------------------------------------------------------|
| ← → C 🔒                              | pebbianerp.teknisa.com//cadFin/#/cad               | Fin#pag41100_tipo_conta_pagar |                          | 🖻 🖈 🔲 😩 :                                             |
| = 🔯 Tipo de Títu<br>04/09/2023   000 | los a Pagar<br>11 - Teknisa - Virada Web - Pebbian |                               |                          | CADEIN<br>Access Control 2.33.0 ( DB Version - 7395 ) |
| Código                               | Descrição                                          | Conta Contábil                | Classificação Financeira |                                                       |
|                                      |                                                    | Não h                         | i registros              |                                                       |
|                                      |                                                    |                               |                          |                                                       |
|                                      |                                                    |                               |                          |                                                       |
|                                      | <b>U</b>                                           |                               |                          |                                                       |
|                                      |                                                    |                               |                          |                                                       |
|                                      |                                                    |                               |                          |                                                       |
|                                      |                                                    |                               |                          |                                                       |
|                                      |                                                    |                               |                          |                                                       |
|                                      |                                                    |                               |                          |                                                       |
|                                      |                                                    |                               |                          |                                                       |
| Filtro                               |                                                    |                               |                          |                                                       |
| Tipo de Título                       |                                                    | Conta Contábil                | Classificação Financeira |                                                       |
| Procurar                             |                                                    | Q Procurar                    | Q Procurar               | Q                                                     |
| Mais campos                          |                                                    |                               |                          |                                                       |
| / Mais campos                        |                                                    |                               |                          |                                                       |
| Fechar                               |                                                    |                               | $\otimes$                | Aplicar filtro                                        |
|                                      |                                                    |                               |                          |                                                       |

Imagem 7 – Tela de Filtro

Realize esta operação para todas as séries para documentos fiscais de saída.

#### Cadastro Sintético de Débitos

Selecione a aba que está aberta a classificação financeira para realizar um cadastro sintético de todos os débitos da empresa. Por exemplo, despesas bancárias, administrativas, serviços, compras, etc.

1. Para fazer um novo cadastro, clique em Adicionar (Imagem 8) na parte inferior da tela.

| ← → C                                                                                                    | nisa.com//fin/#/fin#%2Fger08200<br>Web - Pebbian<br>DESPESAS BAN<br>DESPESAS ADM<br>MÃO DE OBRA<br>SERVIÇOS<br>IMPOSTOS | _classificacao_financeira<br>CARIAS<br>IINISTRATIVAS |           |  | Access Cont                                     | FII<br>2.97.                            | •                                                                        |
|----------------------------------------------------------------------------------------------------|----------------------------------------------------------------------------------------------------|------------------------------------------------------|-----------|--|-------------------------------------------------|-----------------------------------------|--------------------------------------------------------------------------|
| código           000002           000003           000005           000006           000007                                                                                                    | Web - Pebblan  Descrição  DESPESAS BAN  DESPESAS ADM  MÃO DE OBRA  SERVIÇOS  IMPOSTOS                                   | CARIAS<br>IINISTRATIVAS                              |           |  | Access Cont                                     | FII<br>2.97.                            | IN<br>.0 Fa                                                              |
| Código<br>000001<br>000002<br>000003<br>000004<br>000005<br>000006<br>000006                                                                                                    | Descrição<br>DESPESAS BAN<br>DESPESAS ADM<br>MÃO DE OBRA<br>SERVIÇOS<br>IMPOSTOS                                        | CARIAS                                               |           |  | Access cond                                     | 01                                      |                                                                          |
| 000001<br>000002<br>000003<br>000004<br>000005<br>000006<br>000006                                                                                                    | DESPESAS BAN<br>DESPESAS BAN<br>MÃO DE OBRA<br>SERVIÇOS<br>IMPOSTOS                                                     | CARIAS<br>IINISTRATIVAS                              |           |  |                                                 |                                         |                                                                          |
| 000002<br>000003<br>000004<br>000005<br>000006<br>000007                                                                                                    | DESPESAS ADM<br>MÃO DE OBRA<br>SERVIÇOS<br>IMPOSTOS                                                                     | IINISTRATIVAS                                        |           |  |                                                 |                                         |                                                                          |
| 00002<br>000003<br>000004<br>000005<br>000006<br>000007                                                                                                    | MÃO DE OBRA<br>SERVIÇOS<br>IMPOSTOS                                                                                     |                                                      |           |  |                                                 |                                         |                                                                          |
| 00005<br>00004<br>00005<br>00006<br>00007                                                                                                    | SERVIÇOS<br>IMPOSTOS                                                                                                    |                                                      |           |  |                                                 |                                         |                                                                          |
| 00004<br>00005<br>00006<br>00007                                                                                                    | IMPOSTOS                                                                                                    |                                                      |           |  |                                                 |                                         |                                                                          |
| 00006                                                                                                    | IMPOSTOS                                                                                                    |                                                      |           |  |                                                 |                                         |                                                                          |
| 00006                                                                                                    |                                                                                                    |                                                      |           |  |                                                 |                                         |                                                                          |
| 00007                                                                                                    | INSUMOS                                                                                                    |                                                      |           |  |                                                 |                                         |                                                                          |
|                                                                                                    | EMPRESTIMO                                                                                                    |                                                      |           |  |                                                 |                                         |                                                                          |
| 80000                                                                                                    | RECEITAS                                                                                                    |                                                      |           |  |                                                 |                                         |                                                                          |
| 00009                                                                                                    | Validação 02                                                                                                    |                                                      |           |  |                                                 |                                         |                                                                          |
| <b>gem 8</b> – Adicionar                                                                                                    |                                                                                                    |                                                      | Adicionar |  |                                                 |                                         |                                                                          |
|                                                                                                    |                                                                                                    |                                                      |           |  |                                                 |                                         |                                                                          |
|                                                                                                    | ).                                                                                                    | v   t                                                |           |  |                                                 |                                         |                                                                          |
|                                                                                                    | ERP ERP                                                                                                    | ^   T                                                |           |  |                                                 | , -                                     | 8                                                                        |
| $\cdot  ightarrow {f C}$ $\hat{f e}$ pebbianerp.tek                                                                                                    | nisa.com//fin/#/fin#%2Fger08200                                                                                         | ▲   ▼ _classificacao_financeira                      |           |  | r<br>R t                                        | , -                                     | •                                                                        |
| <ul> <li>         → C         <ul> <li></li></ul></li></ul>                                                                                                    | nisa.com//fin/#/fin#%2Fger08200                                                                                         | classificacao_financeira                             |           |  | e s<br>0                                        | , –                                     |                                                                          |
| <ul> <li>         → C</li></ul>                                                                                                    | Vie EXP<br>nisa.com//fin/#/fin#%2Fger08200<br>Web - Pebbian                                                             | _classificacao_financeira                            |           |  | ි ේ<br>Access Cont                              |                                         |                                                                          |
| C     C     Classificação Financeira     Classificação Inanceira     04/09/2023   0001 - Teknisa - Virade      ódigo                                                                                                    | Web - Pebbian                                                                                                    | classificacao_financeira                             |           |  | <br>Access Cont                                 | , –<br>T 🔲<br>2.97.                     | СП<br>(Д)<br>(Д)<br>(Д)<br>(Д)<br>(Д)<br>(Д)<br>(Д)<br>(Д)<br>(Д)<br>(Д) |
|                                                                                                    | Web - Pebblan<br>Classificação                                                                                          | classificacao_financeira                             |           |  | ان کې ان کې کې کې کې کې کې کې کې کې کې کې کې کې | 7 🗖<br>FII<br>2.97.                     |                                                                          |
|                                                                                                    | Web - Pebblan Classificaçã Código 0 L Descrição 0                                                                       | classificacao_financeira                             |           |  | کی ہے<br>Access Cont                            | 7 🗖                                     |                                                                          |
|                                                                                                    | Veb - Pebbian<br>- Classificaçã<br> <br>Descrição ©                                                                     | classificacao_financeira                             |           |  | اللہ کی ا                                       | FII 2.97.                               | 0 F                                                                      |
| Classificação Financeira     Classificação Financeira     O4/09/2023   0001 - Teknisa - Virade      Sódigo      D00001      D00002      D00003      D00003      D00004      D00005      D00005      D0005      D0005      D0005      D0005      D0005      D0005      D0005      D0005      D0005      D0005      D0005      D0005      D0005      D0005      D0005      D0005      D0005      D0005      D0005      D0005      D0005      D0005      D0005      D0005      D0005      D005      D005   | Veb - Pebbian<br>Classificaçã<br>Código O                                                                               | classificacao_financeira                             |           |  | Access Cont                                     | r I<br>Filol 2.97.                      |                                                                          |
| Classificação Financeira     Classificação Financeira     O4/09/2023   0001 - Teknisa - Virade      Salgo      00001      00002      00003      00004      00004      00005                                                                                                    | Veb - Pebblan<br>Classificação<br>I<br>Descrição O                                                                      | classificacao_financeira                             |           |  | Access Cont                                     | 7 - FI                                  |                                                                          |
| Classificação Financeira<br>Classificação Financeira<br>O4/09/2023   0001 - Teknisa - Virade<br>Sádigo<br>00001<br>00002<br>00003<br>00004<br>00005                                                                                                    | Web - Pebblan<br>Classificação<br>I<br>Descrição O                                                                      | classificacao_financeira                             |           |  | Access Cont                                     | 7 II<br>ol Fill                         |                                                                          |
| Classificação Financeira     Classificação Financeira     Classificação Financeira     Carosite a Virade     Classificação Constanceira     Classificação Constanceira     Classificação     Classificação Constanceira     Classificação Constanceira     Classificação     Classificação      | Veb - Pebbian<br>- Classificaçã<br>- Classificaçã<br>- Descrição O                                                      | classificacao_financeira                             |           |  | یک<br>Access Cont                               | r II<br>col 2.97.                       |                                                                          |
|                                                                                                    | Veb - Pebbian<br>Classificação                                                                                          | classificacao_financeira                             |           |  | Access Cont                                     | r II                                    |                                                                          |
| Classificação Financeira     Classificação Financeira     O4/09/2023   0001 - Teknisa - Viradi      digo      000001      000002      000003      000005      000005      000005      000006      000007      000008      000008      000008      000008      000008      000008      000008      000008      000008      000008      000008      000008      000008      000008      000008      000008      000008      000008      000008      000008      000008      000008      000008      000008      000008      000008      000008      000008      000008      000008      00008      00008      00008      00008      00008      00008      00008      00008      00008      00008      00008      00008      00008      00008      00008      00008      00008      00008      00008      00008      00008      00008      00008      00008      00008      00008      00008      00008      00008      00008      00008      00008      00008      00008      00008      00008      00008      00008      00008      00008      00008      00008      00008      00008      00008      00008      00008      00008      00008      00008      00008      00008      00008      00008      00008      00008      00008      00008      0008      0008      0008      0008      0008      0008      0008      0008      0008      0008      0008      0008      0008      0008      0008      0008      0008      0008      0008      0008      0008      0008      0008      0008      0008      008      008      008      008      008      008      008      008      008      008      008      008      008      008      008      008      008      008      008      008      008      008      008      008      008      008      008      008      008      008      008      008      008      008      008      008      008      008      008      008      008      008      008      008      008      008      008      008      008      008      08      08      08      08      08      08      08      08      08      08      08      08      08      08      08      08      08      0 | Web - Pebbian                                                                                                    | classificacao_financeira                             |           |  | Access Cont                                     | ,                                       |                                                                          |
| →         C         ê         pebbianerp.tek           Classificação Financeira<br>04/09/2023   0001 - Teknisa - Viradi         Outraina - Viradi           ódigo         000001         00002         00003           000002         000003         000004         000005           000006         000007         000008         000009                                                                                                    | Web - Pebbian                                                                                                    | classificacao_financeira                             |           |  | Access Cont                                     | r 🔲 👖                                   |                                                                          |
|                                                                                                    | Web - Pebbian Classificaçã Código 0 Descrição 0                                                                         | classificacao_financeira                             |           |  | Access Cont                                     | r []<br>1.237.                          |                                                                          |
|                                                                                                    | Web - Pebbian Classificaçã Código O                                                                                     | classificacao_financeira                             |           |  | Access Cont                                     | r []<br>12.37.                          |                                                                          |
|                                                                                                    | Veb - Pebbian<br>Classificaçã<br>Código O                                                                               | classificacao_financeira                             |           |  | Access Cont                                     | r 🔲 III<br>2.37.                        |                                                                          |
|                                                                                                    | Veb - Pebbian                                                                                                    | classificacao_financeira                             |           |  | Access Cont                                     | 7 I III<br>2.37.                        |                                                                          |
|                                                                                                    | Web - Pebbian                                                                                                    | classificacao_financeira                             |           |  | Access Cont                                     | 7 I I I I I I I I I I I I I I I I I I I |                                                                          |

## 

8

3. Finalizando o preenchimento, clique em **Salvar** (Imagem 10) no canto inferior direito.

| 🏚 ERP   | •             |                | ×            | 🔯 ERP      |           |           | ×   +        |             |          |      |  |      | ~              | - 8       | ×        |          |
|---------|---------------|----------------|--------------|------------|-----------|-----------|--------------|-------------|----------|------|--|------|----------------|-----------|----------|----------|
| ← →     | C i           | pebbian        | erp.teknisa. | com//fin/# | /fin#%2Fg | er08200_c | lassificacac | _financeira |          |      |  |      | ₽ ☆            | EIN       | :        |          |
|         | 4/09/2023   ( | 0001 - Teknisa | - Virada Web | - Pebbian  |           |           |              |             |          |      |  |      | Access Control | 2.97.0 Fa | avoritos |          |
| Codigo  |               |                |              |            | Class     | ificação  | Financei     | ra          |          | <br> |  | <br> |                |           | _        |          |
| 000001  |               |                |              |            |           |           |              |             |          |      |  |      |                |           |          |          |
| 000002  |               |                |              |            | Descri    | ção 🖸     |              |             |          |      |  |      |                |           |          |          |
| 000003  |               |                |              |            |           |           |              |             |          |      |  |      |                |           |          |          |
| 000005  |               |                |              |            |           |           |              |             |          |      |  |      |                |           |          |          |
| 000006  |               |                |              |            |           |           |              |             |          |      |  |      |                |           |          |          |
| 000007  |               |                |              |            |           |           |              |             |          |      |  |      |                |           |          |          |
| 000009  |               |                |              |            |           |           |              |             |          |      |  |      |                |           |          |          |
|         |               |                |              |            |           |           |              |             |          |      |  |      |                |           |          |          |
|         |               |                |              |            |           |           |              |             |          |      |  |      |                |           |          |          |
|         |               |                |              |            |           |           |              |             |          |      |  |      |                |           |          |          |
|         |               |                |              |            |           |           |              |             |          |      |  |      |                |           | -        | <b>-</b> |
| Cancela | ar            |                |              |            |           |           |              |             | <b>•</b> |      |  |      |                | Sa        | alvar    |          |
|         |               |                |              |            |           |           |              |             | <br>     |      |  |      |                |           |          |          |
| ade     | m 10          | - Sa           | lvar         |            |           |           |              |             |          |      |  |      |                |           |          |          |
|         |               |                |              |            |           |           |              |             |          |      |  |      |                |           |          |          |
|         |               |                |              |            |           |           |              |             |          |      |  |      |                |           |          |          |
|         |               |                |              |            |           |           |              |             |          |      |  |      |                |           |          |          |
|         |               |                |              |            |           |           |              |             |          |      |  |      |                |           |          |          |
|         |               |                |              |            |           |           |              |             |          |      |  |      |                |           |          |          |
|         |               |                |              |            |           |           |              |             |          |      |  |      |                |           |          |          |
|         |               |                |              |            |           |           |              |             |          |      |  |      |                |           |          |          |
|         |               |                |              |            |           |           |              |             |          |      |  |      |                |           |          |          |
|         |               |                |              |            |           |           |              |             |          |      |  |      |                |           |          |          |
|         |               |                |              |            |           |           |              |             |          |      |  |      |                |           |          |          |
|         |               |                |              |            |           |           |              |             |          |      |  |      |                |           |          |          |
|         |               |                |              |            |           |           |              |             |          |      |  |      |                |           |          |          |
|         |               |                |              |            |           |           |              |             |          |      |  |      |                |           |          |          |
|         |               |                |              |            |           |           |              |             |          |      |  |      |                |           |          |          |
|         |               |                |              |            |           |           |              |             |          |      |  |      |                |           |          |          |
|         |               |                |              |            |           |           |              |             |          |      |  |      |                |           |          |          |
|         |               |                |              |            |           |           |              |             |          |      |  |      |                |           |          |          |
|         |               |                |              |            |           |           |              |             |          |      |  |      |                |           |          |          |
|         |               |                |              |            |           |           |              |             |          |      |  |      |                |           |          |          |
|         |               |                |              |            |           |           |              |             |          |      |  |      |                |           |          |          |
|         |               |                |              |            |           |           |              |             |          |      |  |      |                |           |          |          |
|         |               |                |              |            |           |           |              |             |          |      |  |      |                |           |          |          |

#### Cadastro de Tipo de Títulos

Após criar as classificações financeiras, é necessário fazer o cadastro do tipo de títulos a pagar dentro da aba que está aberta a **tela de tipo de títulos**.

1. Clique em Adicionar (Imagem 11) na parte inferior da tela.

|   |                   |                                                              |                       |                          |                |        |      | -         | -               |
|---|-------------------|--------------------------------------------------------------|-----------------------|--------------------------|----------------|--------|------|-----------|-----------------|
|   | 🔯 ERP             | × 🄯 ERP 🔓                                                    | × +                   |                          |                | ~      | -    |           | ×               |
|   | ← → C             | ebbianerp.teknisa.com//cadFin/#/cadFin#pag4                  | 1100_tipo_conta_pagar |                          | Ê              | ☆      |      |           | :               |
| Ξ | Tipo de 04/09/202 | Títulos a Pagar<br>8   0001 - Teknisa - Virada Web - Pebbian |                       |                          | Access Control | 2.33.0 | (DBV | corsion - | ADFIN<br>7395 ) |
|   | Código            | Descrição                                                    | Conta Contábil        | Classificação Financeira |                |        |      |           |                 |
|   | 000001            | Empréstimo Leasing                                           | 1.01.01.001           | DESPESAS BANCARIAS       |                |        |      |           |                 |
|   | 000002            | Pagamentos                                                   | 1.01.01.001           | MÃO DE OBRA              |                |        |      |           |                 |
|   | 000003            | Validação 01                                                 | 1.01.01.001           | DESPESAS ADMINISTRATIVAS |                |        |      |           |                 |
|   |                   |                                                              |                       |                          |                |        |      |           |                 |

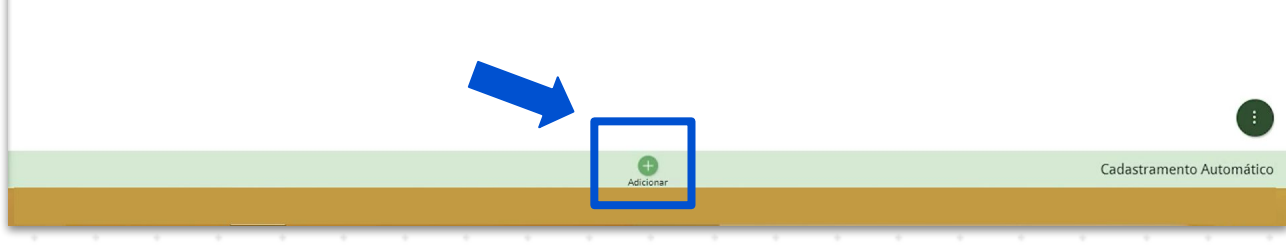

Imagem 11 - Adicionar

#### 2. Preencha a **tela de fichamento** (Imagem 12):

| 🏟 ERP                              | × 🏚 ERP                                                        | × +                                                                                                    |                          | ~ - ° ×                                               |
|------------------------------------|----------------------------------------------------------------|----------------------------------------------------------------------------------------------------|--------------------------|-------------------------------------------------------|
| $\leftarrow \   \rightarrow \   G$ | epebbianerp.teknisa.com//cadFin,                               | /#/cadFin#pag41100_tipo_conta_pagar                                                                         |                          | e 🛧 🗖 😩 :                                             |
| ≡ 🏟 Tipo de                        | e Títulos a Pagar<br>3   0001 - Teknisa - Virada Web - Pebbian |                                                                                                    |                          | CADFIN<br>Access Control 2.33.0 ( DB Version - 7395 ) |
| Código                             | Descrição                                                      | -<br>Tipo de Títulos a Pagar Empresa                                                                        |                          |                                                       |
| 000001                             | Empréstimo Leasing                                             | Código 💿 😺                                                                                                  | Descrição 🛛              |                                                       |
| 000002                             | Pagamentos                                                     | Conta Contábil 💿                                                                                            |                          |                                                       |
| 000003                             | Validação 01                                                   | Procurar                                                                                                    |                          | Q                                                     |
|                                    |                                                                | Procurar                                                                                                    |                          | Q                                                     |
|                                    |                                                                | Descrição Documento 🛛                                                                                       |                          |                                                       |
|                                    |                                                                | Tipo de Conta 💿                                                                                             | Contabiliza Lançamento 🕤 | Contabiliza por Tipo de Conta na Baixa 💿              |
|                                    |                                                                | Normal 🗸                                                                                                    | Sim 🗸                    | Não 🗸                                                 |
|                                    |                                                                | Histórico Integração                                                                                        |                          | 0                                                     |
|                                    |                                                                | Procurar                                                                                                    |                          | Q                                                     |
|                                    |                                                                | Sim                                                                                                    | Pagar/Pagas              | ~                                                     |
|                                    |                                                                | <ul> <li>Documentos Fiscais de Entrada</li> <li>Tratamento quando o vencimento cair em dia Não l</li> </ul> | bul                      |                                                       |
|                                    |                                                                | Prorrogar                                                                                                   |                          | ~                                                     |
| Cancelar                           |                                                                |                                                                                                    |                          | Salvar                                                |
|                                    |                                                                |                                                                                                    |                          |                                                       |

Imagem 12 - Ficha de Preenchimento

#### FINWEBPAG01V1

ERP Web Financeiro/Contas a Pagar - Cadastro de Classificação Financeira e Tipo de Títulos a Pagar Código Descrição Conta Contábil para esse caso Classificação Financeira Descrição Documento Tipo de Conta (normal, adiantamento ou empréstimo) Contabiliza Lançamento ou Contabiliza por Tipo de Conta na Baixa Histórico de Integração (essa informação é obrigatória somente se haver o módulo contábil na empresa) Utiliza em Lançamento Manual na Tela de Contas a Pagar/Pagas (se poderá utilizar esse tipo de título a pagar em um lançamento manual de contas a pagar) Documentos Fiscais de Entrada: Tratamento quando o vencimento cair em dia Não Útil (deve ser prorrogado ou antecipado) Finalizando o cadastro, clique em Salvar (Imagem 13) no canto inferior 3. direito × 📩 ERP × +C 🔒 pebbianerp.teknisa.com//cadFin/#/cadFin#pag41100\_tipo\_conta\_paga 6 \$ □ 😩 : 4  $\rightarrow$ = 📩 Tipo de Títulos a Pagar 0 2.33.0 ( DB Version Códig Tipo de Títulos a Pagar Empresa Descrição 📀 Código 🖸 2 Conta Contábil 🕄 0 Classificação Financeira 👩 Q Descrição Documento 📀 Tipo de Conta 📀 Contabiliza Lançamento 💿 Contabiliza por Tipo de Conta na Baixa 💿 Não Histórico Integração 0 Utiliza em Lançamento Manual na Tela de Contas a Pagar/Pagas Sim Documentos Fiscais de Entrada Tratamento quando o vencimento cair em dia Não Útil Prorrogan

Imagem 13 - Salvar

FINWEBPAG01V1

#### Vínculo de Empresa ao Cadastro de Tipo de Títulos a Pagar

Se for necessário empresa específica para ser vinculado a um cadastro, é necessário realizar o vínculo de empresa em todos os cadastro de tipo de títulos a pagar. Caso não seja necessário, não é necessário preencher essa informação.

1. Na **tela de listagem** (Imagem 14) da aba **Tipo de Títulos a Pagar**, selecione o cadastro realizado.

|   | 🔯 ERP                                        | × 🏚 ERP                             | × +                                    |                | ~ - 0 ×                               | 1        |                  |   |  |  |  |  |  |
|---|----------------------------------------------|-------------------------------------|----------------------------------------|----------------|---------------------------------------|----------|------------------|---|--|--|--|--|--|
|   | $\leftrightarrow$ $\rightarrow$ C $\cong$ pf | ebbianerp.teknisa.com//cadFin/#/cad | dFin#pag41100_tipo_conta_p             | agar           | Ŕ                                     | ☆ 🛛 😩 :  | 1                |   |  |  |  |  |  |
|   | = 🔯 Tipo de Título                           | Access Control                      | CADFIN<br>2.33.0 ( DB Version - 7395 ) |                |                                       |          |                  |   |  |  |  |  |  |
|   | Código                                       | Descrição                           |                                        | Conta Contábil | Classificação Financeira              | a        |                  |   |  |  |  |  |  |
|   | 000001                                       | Empréstimo Leasing                  |                                        | 1.01.01.01.001 | DESPESAS BANCARIAS                    |          |                  |   |  |  |  |  |  |
|   | 000002                                       | Pagamentos                          |                                        | 1.01.01.01.001 | MÃO DE OBRA                           |          |                  |   |  |  |  |  |  |
|   | 000003                                       | Validação 01                        |                                        | 1.01.01.01.001 | 1.01.01.0101 DESPESAS ADMINISTRATIVAS |          |                  |   |  |  |  |  |  |
|   | 000004                                       | IMPOSTOS FEDERAIS                   |                                        | 1-01.01.01.001 | IMPOSTOS                              |          |                  |   |  |  |  |  |  |
| - |                                              |                                     |                                        |                |                                       |          |                  | + |  |  |  |  |  |
|   |                                              |                                     |                                        |                |                                       |          |                  |   |  |  |  |  |  |
|   |                                              |                                     |                                        |                |                                       |          |                  |   |  |  |  |  |  |
|   |                                              |                                     |                                        |                |                                       |          |                  |   |  |  |  |  |  |
|   |                                              |                                     |                                        |                |                                       |          |                  |   |  |  |  |  |  |
|   |                                              |                                     |                                        |                |                                       |          |                  |   |  |  |  |  |  |
|   |                                              |                                     |                                        |                |                                       |          |                  |   |  |  |  |  |  |
|   |                                              |                                     |                                        |                |                                       |          |                  |   |  |  |  |  |  |
|   |                                              |                                     |                                        |                |                                       |          |                  |   |  |  |  |  |  |
|   |                                              |                                     |                                        |                |                                       |          |                  |   |  |  |  |  |  |
|   |                                              |                                     |                                        | 0              |                                       | Cadastra | mento Automático |   |  |  |  |  |  |

Imagem 14 – Tela de Listagem

#### 2. Selecione a aba Empresa (Imagem 15).

| 🔉 ERP                        | × 🏚 ERP                                                 | × +                                                                    |                    | ~ - <sup>0</sup>      |
|------------------------------|---------------------------------------------------------|------------------------------------------------------------------------|--------------------|-----------------------|
| → C (                        | pebbianerp.teknisa.com//cadFi                           | n/#/cadFin#pag41100_tipo_conta_pagar                                   |                    | ie 🛧 🗖 😩              |
| Tipo de Tí<br>04/09/2023   0 | Ítulos a Pagar<br>0001 - Teknisa - Virada Web - Pebbian |                                                                        |                    | CAD<br>Access Control |
| ódigo                        | Descrição                                               | IMPOSTOS FEDERAIS - 1.01.01.01.001<br>Tipo de Títulos a Partar Empresa |                    |                       |
| 00001                        | Empréstimo Leasing                                      | Cádiga                                                                 | Nama               |                       |
| 00002                        | Pagamentos                                              | Congo                                                                  | Nõe bi registrer   |                       |
| 00003                        | Validação 01                                            |                                                                        | Naŭ lia registi os |                       |
| 00004                        | IMPOSTOS FEDERAIS                                       | 2                                                                      |                    |                       |
|                              |                                                         |                                                                        |                    |                       |
|                              |                                                         |                                                                        |                    |                       |
|                              |                                                         |                                                                        |                    |                       |
|                              |                                                         |                                                                        |                    |                       |
|                              |                                                         |                                                                        |                    |                       |
|                              |                                                         |                                                                        |                    |                       |
|                              |                                                         |                                                                        |                    |                       |
|                              |                                                         |                                                                        |                    |                       |
|                              |                                                         |                                                                        |                    |                       |
|                              |                                                         |                                                                        |                    |                       |
|                              |                                                         |                                                                        |                    |                       |
|                              |                                                         |                                                                        |                    |                       |
|                              |                                                         |                                                                        |                    |                       |
|                              |                                                         |                                                                        |                    |                       |
|                              |                                                         |                                                                        |                    |                       |
|                              |                                                         |                                                                        |                    |                       |
|                              |                                                         |                                                                        |                    |                       |
|                              |                                                         |                                                                        |                    |                       |
| /oltar                       |                                                         |                                                                        | 0                  |                       |
|                              |                                                         |                                                                        | Adicionar          |                       |
|                              |                                                         |                                                                        |                    |                       |

Imagem 15 - Empresa

 Para realizar o vínculo da empresa ao cadastro, clique em Adicionar (Imagem 16). Preencha as informações e salve as alterações.

| 🕸 ERP 🗙 🏘 ERP                                                                     | × +                                | ~ - 🗇 🗙                                               |
|-----------------------------------------------------------------------------------|------------------------------------|-------------------------------------------------------|
| $\leftrightarrow$ $\rightarrow$ C $($ pebbianerp.teknisa.com//cadFin/             | #/cadFin#pag41100_tipo_conta_pagar | 순 ☆ 🛛 😩 :                                             |
| = 🔯 Tipo de Títulos a Pagar<br>04/09/2023   0001 - Teknisa - Virada Web - Pebbian |                                    | CADFIN<br>Access Control 2.33.0 ( DB Version - 7395 ) |
| Código Descrição                                                                  | IMPOSTOS FEDERAIS - 1.01.01.001    |                                                       |
| 000001 Empréstimo Leasing                                                         |                                    |                                                       |
| 000002 Pagamentos                                                                 | Nõn bá registros                   |                                                       |
| 000003 Validação 01                                                               | Hao na registros                   |                                                       |
| 000004 IMPOSTOS FEDERAIS                                                          |                                    |                                                       |
|                                                                                   |                                    |                                                       |
|                                                                                   |                                    |                                                       |
|                                                                                   |                                    |                                                       |
|                                                                                   |                                    |                                                       |
|                                                                                   |                                    |                                                       |
|                                                                                   |                                    |                                                       |
|                                                                                   |                                    |                                                       |
|                                                                                   |                                    |                                                       |
|                                                                                   |                                    |                                                       |
|                                                                                   |                                    |                                                       |
|                                                                                   |                                    |                                                       |
| <b>∢</b> Voltar                                                                   | 0                                  |                                                       |
|                                                                                   | Aminonar                           |                                                       |

- Imagem 16 Adicionar
  - 4. Clique em **Voltar** (Imagem 17) no canto inferior esquerdo e realize o cadastro para todos os débitos da empresa.

|              | × 🔯 ERP<br>pebbianerp.teknisa.com//cadFir            | × +<br>1/#/cadFin#pag41100_tipo_conta_1                          | pagar       |                  | □ ■<br>৫ ☆ □ ▲                                  |
|--------------|------------------------------------------------------|------------------------------------------------------------------|-------------|------------------|-------------------------------------------------|
| Tipo de Títi | ulos a Pagar<br>001 - Teknisa - Virada Web - Pebbian |                                                                  |             |                  | CAD<br>Access Control 2.33.0 ( DB Version - 73: |
| Código       | Descrição                                            | IMPOSTOS FEDERAIS - 1.01.01.01.00<br>Tipo de Títulos a Pagar Fmp | n<br>resa N |                  |                                                 |
| 000001       | Empréstimo Leasing                                   |                                                                  | 3           | News             |                                                 |
| 000002       | Pagamentos                                           | Codigo                                                           |             | Nome             |                                                 |
| 000003       | Validação 01                                         |                                                                  |             | Nao na registros |                                                 |
| 000004       | IMPOSTOS FEDERAIS <                                  | J                                                                |             |                  |                                                 |
|              |                                                      |                                                                  |             |                  |                                                 |
|              |                                                      |                                                                  |             |                  |                                                 |
|              |                                                      |                                                                  |             |                  |                                                 |
| _            |                                                      |                                                                  |             |                  |                                                 |
| ( Voltar     | -                                                    |                                                                  | Adicionar   |                  |                                                 |

Imagem 17 - Voltar

Finalizando essas operações o cadastro de classificação financeira e tipo de títulos a pagar foi realizado com sucesso.

##